## How to View Activity on a Reservation

The following article explains how to view the Activity Log, and what changes have been made to a guest reservation from the point that it was created.

## **Viewing Activity on a Reservation**

The Activity Log can be used to see any changes that were made to a Guest Reservation. These changes may include changes in arrival date, number of adults, or it could also include any postings or reversals that occurred on a guest folio. The Activity Log will also indicate when the changes were made, and by whom.

To view the Activity Log for a specific guest reservation, go to **Operations > Activity Log**.

| -        | Front   | Desl  | k Tran  | nsactions R  | eservations Rep   | orts System | Configuration  | Operations                      | Export/Import   | Search | Help        |              |
|----------|---------|-------|---------|--------------|-------------------|-------------|----------------|---------------------------------|-----------------|--------|-------------|--------------|
|          | Nalk-Ir | 'n    | New Res | Reinstate    | Reservation F     | leg Card Gu | Jest Folio Pos | Guest Pro<br>Tag Mana<br>Groups | ofile<br>ager   | F7     |             |              |
| <u>s</u> | e c     | Ð     | Room    | Room Type    | Name              | Date In     | Date Out 🚸     | City Ledg                       | er              | F8     | Adlt Chid   | In House     |
|          | đ       |       | 101     | OVK          | Decamp, Randal    | 4/8/2016    | 4/11/2016      | Maintena                        | nce Module      | +      | 2 0         | Arrivals     |
|          |         |       | 210     | CVK          | Folk, Steve       | 4/8/2016    | 4/11/2016      | Housekee                        | eping           | F9     | 2 0         | Departures   |
|          | đ       |       | 107     | CVK          | Test, Test        | 4/8/2016    | 4/11/2016      | Travel Ag                       | ent             |        | 2 0         | Reservations |
|          | 0       |       | 106     | CVK          | Duncan, Andy      | 4/7/2016    | 4/11/2016      | Corporate                       | a               |        | 2 0         | Checked Out  |
|          | 0       | Ð     | 106     | CVK          | Scott, Daniel     | 4/6/2016    | 4/6/2016 2:    | WholeSal                        | -<br>er         |        | 2 0         | No Shows     |
|          | 0       | _     | 601     | PS2B-K/QQ    | Douglas, Shelley  | 3/17/2016   | 3/28/2016      | Multi Day                       | ei<br>          | F10    | 2 0         | Cancelled    |
|          |         | Ð     | 510     | OVSK         | Ware, Ruth        | 3/17/2016   | 3/28/2016      | Multi-Roo                       | om Reservations | FIU    | 2 0         | Wait List    |
|          | đ       |       | 501     | OVSK         | Epperson, Steve   | 3/23/2016   | 3/28/2016      | Posting F                       | olios           |        | 2 0         | Tape Chart   |
|          |         | Ð     | 106     | CVK          | Brookfield, David | 3/17/2016   | 3/28/2016      | Room As                         | signment        | F11    | 2 0         |              |
|          |         | ₿     | 103     | OVK          | Page, Chuck       | 3/17/2016   | 3/28/2016      | Inventory                       | Calandar        | E12    | 2 0         | 11.04.10     |
|          | Þ       |       | 102     | OVK          | Dyal, Robert      | 3/17/2016   | 3/23/2016      | WaldMa                          | Calendar        | F12    | 2 0         | V III-04-16  |
|          |         |       |         |              |                   |             |                | Yield Iviar                     | nagement        | -      |             |              |
|          |         | Title |         |              |                   | Teleph      | ione: 340-7    | Property I                      | Dashboard       | F1     | to Credit C | ard          |
|          | First r | name  | : Robe  | ert          |                   | Mo          | obile:         | Sundry Sa                       | ales            |        |             |              |
|          | Lastr   | name  | . Dyai  |              |                   | E-          | man: james     | Activity L                      | oa              |        |             |              |
| Str      | eet ad  | dress | : 5135  | ) Yacht Club | Road              | Guest N     | Note:          | Verify Cal                      | endar           |        |             |              |
|          |         |       |         |              |                   |             |                | Verify Car                      | Cantan          |        |             |              |
|          |         | ~     | A. T.   |              |                   |             |                | iviessage                       | Centre          |        | ]           |              |

The Activity Log provides two options to search for activity:

- By Res ID Enter the Res ID of the guest reservation to view
- By Date & Clerk Select a Date, and the specific Clerk's activity to view

The following example explains how to search activity based on Res ID.

Enter the desired **Res ID**, and click **Show**.

| R Activity Log                       | _     | × |
|--------------------------------------|-------|---|
| Res ID 1762 Date Show Print          |       |   |
| Date And Time Action Parameters User | ResID |   |
|                                      |       |   |
|                                      |       |   |
|                                      |       |   |

Once the search has completed, a list of activity on the reservation will display below:

- April 20th at 2:29pm Create/Modify Res (1) Reservation was created. This section will contain information about booking dates, number of adults, room type, etc...
- April 20th at 2:29pm Create/Modify Res (2) Reservations was created. This section will contain guest profile information such as name, telephone, and credit card details
- April 20th at 2:30pm Create/Modify Res (1) Since the booking was already created, when this is displayed again, it means that changes have been made to the reservation. This section will contain information about those changes
- **April 20th at 2:30pm Post Payment** This section will contain details about the payment taken, including folio numbers, amounts, and method used

| I | R Activity Log       |                       |            |           | - 🗆   | × |
|---|----------------------|-----------------------|------------|-----------|-------|---|
| F | Res ID 1762          | OR User               | Show       | Print     |       |   |
|   | Date And Time        | Action                | Parameters | User      | ResID | ^ |
| Þ | 4/20/2016 2:29:20 PM | Create/Modify Res (1) | Ξ          | RSI ADMIN | 1762  |   |
|   | 4/20/2016 2:29:30 PM | Create/Modify Res (2) | Ξ          | RSI ADMIN | 1762  |   |
|   | 4/20/2016 2:30:00 PM | Create/Modify Res (1) | Ξ          | RSI ADMIN | 1762  |   |
| L | 4/20/2016 2:32:07 PM | Post Payment          | Ŧ          | RSI ADMIN | 1762  |   |

To view more details about a specific event, in the **Parameters** column, click the + icon next to the event to expand it.

Based on the parameters for April 20th at 2:29pm - Create/Modify Res (1):

- The booking was created with an Arrival Date (**Date In**) of April 20th, 2016, for 2 **Nights** with 2 **Adults** and no **Children**
- The Best Available Rate was booked at \$350/night, and the Room Type was OVK
- The Reservation Type was Independent, and the Room Charge Transaction Code is RCH

R Activity Log  $\times$ Res ID 1762 Date  $\sim$ OR Show Print User  $\sim$ User Date And Time ResID Action Parameters 4/20/2016 2:29:20 PM RSI ADMIN Create/Modify Res (1) Ξ 1762 2016-04-20 00:00:00.000 Date In ٨ Nights 2 2 Adults Children 0 Rate \*Best Available Rate Manual Rate Amount 350.00 Room Type OVK. 4/20/2016 2:29:30 PM Create/Modify Res (2) Ⅲ Res Type Independent 62 🗄 🛛 Tran Code 4/20/2016 2:30:00 PM Create/Modify Res (1) RCH ✓ 32 4/20/2016 2:32:07 PM RSI ADMIN 1762 Post Payment +

The parameters for April 20th at 2:29pm - Create/Modify Res (2) are:

- Guest ID every guest profile in the PMS is assigned an ID number when it is created. This guest has ID number 53
- Guest First and Last Name
- Telephone number
- ・ CC Type
- CC Expiry (masked)
- CC Number (partially masked)

| R Activity Log       |                       |      |            |           |                   | —    |              | $\times$ |
|----------------------|-----------------------|------|------------|-----------|-------------------|------|--------------|----------|
| Res ID 1762          | OR Date V<br>User V   | S    | how        | Print     |                   |      |              |          |
| Date And Time        | Action                | Para | ameters    | User      |                   | Resl | D            | ^        |
| 4/20/2016 2:29:20 PM | Create/Modify Res (1) | Ŧ    |            | RSI ADMIN |                   |      | 1762         |          |
| 4/20/2016 2:29:30 PM | Create/Modify Res (2) |      |            | RSI ADMIN |                   |      | 1762         |          |
|                      |                       | ►    | guest_id   |           | 53                |      | ^            |          |
|                      |                       |      | Guest Firs | t Name    | Eva               |      |              | _        |
|                      |                       |      | Guest Las  | t Name    | Reid              |      |              |          |
|                      |                       |      | tel        |           | 408-455-8282      |      |              |          |
|                      |                       |      | СС Туре    |           | MC                |      |              |          |
|                      |                       |      | CC Exp Da  | ate       | ****              |      |              |          |
|                      |                       |      | CC Numbe   | er        | *************1111 |      | $\mathbf{v}$ |          |
| 4/20/2016 2:30:00 PM | Create/Modify Res (1) | Ð    |            | RSI ADMIN |                   |      | 1762         |          |
| 4/20/2016 2:32:07 PM | Post Payment          | Ŧ    |            | RSI ADMIN |                   |      | 1762         |          |
|                      |                       |      |            |           |                   |      |              |          |

Sometimes, changes may take place to areas such as the rate, number of nights, adults, children etc... To view the changes, compare the previous **Create/Modify Res (1)** entries. The **(1)** denotes the type of information that has been changed, and all entries with a (1) contain the same sets of criteria.

The example below compares the original information from **April 20th at 2:29pm - Create/ Modify Res (1)** (at the bottom), with the information from **April 20th at 2:30pm - Create/ Modify Res (1)** (at the top), where the changes were made:

- Nights changed from 2 to 3
- Adults changed from 2 to 1
- Rate Changed from Best Available at \$350 Rate to 3For2 Rate at \$375

| R Activity Log                                                                                                    |                                                       |                                                                                                    |                                                                                                    | - 0           | ~ |
|----------------------------------------------------------------------------------------------------|-------------------------------------------------------|----------------------------------------------------------------------------------------------------|----------------------------------------------------------------------------------------------------|---------------|---|
| les ID 1762                                                                                                    | OR User                                               | Show Print                                                                                                    |                                                                                                    |               |   |
| Date And Time                                                                                                    | Action                                                | Parameters User                                                                                                    |                                                                                                    | ResID         |   |
| 4/20/2016 2:29:20 Pt                                                                                                    | <pre>d Create/Modify Res (1)</pre>                    | E RSLADMIN                                                                                                    |                                                                                                    | 1762          |   |
| 4/20/2016 2:29:30 Ph                                                                                                    | <pre>d Create/Modify Res (2)</pre>                    | E RSLADMIN                                                                                                    |                                                                                                    | 1762          |   |
| 4/20/2016 2:30:00 PM                                                                                                    | <pre>d Create/Modify Res (1)</pre>                    | 🖂 RSI ADMIN                                                                                                    |                                                                                                    | 1762          |   |
|                                                                                                    |                                                       | ▶ Date In                                                                                                    | 2016-04-20 00:00:00.000                                                                                                 | 0 ^           |   |
|                                                                                                    |                                                       | Nights                                                                                                    | 3                                                                                                    |               |   |
|                                                                                                    |                                                       | Adults                                                                                                    | 1                                                                                                    |               |   |
|                                                                                                    |                                                       | Children                                                                                                    | 0                                                                                                    |               |   |
|                                                                                                    |                                                       | Rate                                                                                                    | 3FOR2                                                                                                    |               |   |
|                                                                                                    |                                                       | Manual Rate Amount                                                                                                    | 375.00                                                                                                    |               |   |
|                                                                                                    |                                                       | Room Type                                                                                                    | OVK                                                                                                    | ~             |   |
| 4 100 1004 0 0 00 07 DI                                                                                                    | A Post Payment                                        | E Res Type                                                                                                    | Independent                                                                                                    | 52            |   |
| 472072016 2:32:07 Pf                                                                                                    | r een ajmen                                           |                                                                                                    |                                                                                                    |               |   |
| 4/20/2016 2:32:07 Pf                                                                                                    | , corregiona                                          | Guaranteed                                                                                                    | Yes                                                                                                    |               |   |
| 472072016 2:32:07 Pt                                                                                                    |                                                       | Guaranteed<br>Tran Code                                                                                                    | Yes<br>RCH                                                                                                    |               |   |
| A/20/2016 2:32:07 Pr                                                                                                    | Date User                                             | Guaranteed<br>Tran Code                                                                                                    | Yes<br>RCH                                                                                                    |               | × |
| Activity Log es ID 1762 Date And Time                                                                                                    | OR Date                                               | Guaranteed<br>Tran Code                                                                                                    | Yes<br>RCH                                                                                                    | - D           | × |
| Activity Log Activity Log In 1762 Date And Time 4/20/2016 2:29:20 P1                                                                                                    | Date User User Action                                 | Guaranteed<br>Tran Code                                                                                                    | Yes<br>RCH                                                                                                    | - 0           | × |
| Activity Log<br>es ID 1762<br>Date And Time<br>4/20/2016 2:29:20 Pt                                                                                                    | OR Date<br>User<br>Action<br>Create/Modily Res (1)    | Guaranteed<br>Tran Code<br>Show Print<br>Parameters User<br>B RSI ADMIN<br>Date In                                                                                                    | Yes<br>RCH<br>2016-04-20.00.00.00.00                                                                                    |               | × |
| Activity Log<br>es ID 1762<br>Date And Time                                                                                                    | OR Date<br>User<br>Action<br>Create/Modify Res (1)    | Guaranteed<br>Tran Code<br>Show Print<br>Parameters User<br>Date In<br>Nichts                                                                                                    | Yes<br>RCH<br>2016-04-20 00:00:00 00<br>2                                                                               |               | × |
| Activity Log<br>Activity Log<br>les ID 1762<br>Date And Time<br>4/20/2016 2:29:20 Pt                                                                                                    | Date User Action Create/Modify Res (1)                | Guaranteed       Tran Code       V       Show       Print       Parameters       User       B       RSI ADMIN       Date In       Nights       Aduits                                                      | Yes<br>RCH<br>2016-04-20 00:00:00 00<br>2<br>2                                                                          |               | × |
| Activity Log           Image: Activity Log           es ID         1762           Date And Time           4/20/2016 2 29/20 Pi                                                                                                    | OR Date User<br>Action<br>M Create/Modify Res (1)     | Guaranteed Tran Code      Show Print      Parameters User     RSI ADMIN     Date In     Nights     Adults     Children                                                                                     | Yes<br>RCH<br>2016-04-20 00:00 00 00<br>2<br>2<br>2<br>0                                                                |               | × |
| Activity Log     Activity Log     ies ID 1762  Date And Time 4/20/2016 2:29:20 P1                                                                                                    | OR Date User Action Create/Modify Res (1)             | Guaranteed Tran Code      Show Print      Parameters User     BI ADMIN     Date In     Nights     Adults     Children     Rate                                                                             | Yes<br>RCH<br>2016-04-20 00:00:00 00<br>2<br>2<br>2<br>0<br>"Best Available Rate                                        |               | × |
| Activity Log Activity Log International International Inte | OR Date<br>User<br>Action<br>Create/Modify Res (1)    | Guaranteed Tran Code      Show Print      Parameters User      B RSI ADMIN      Date In     Nights     Aduts     Children     Rate     Manual Rate Amount                                                  | Yes<br>RCH<br>2016-04-20 00:00:00 00<br>2<br>2<br>2<br>0<br>"Best Available Rate<br>350 00                              |               | × |
| Activity Log<br>es ID 1762<br>Date And Time<br>4/20/2016 2:29:20 Pt                                                                                                    | Date User Action Create/Modify Res (1)                | Guaranteed<br>Tran Code<br>Show Print<br>Parameters User<br>■ RSI ADMIN<br>Date In<br>Nights<br>Adults<br>Children<br>Rate<br>Manual Rate Amount<br>Room Type                                              | Yes<br>RCH<br>2016-04-20 00:00:00 00<br>2<br>2<br>0<br>"Best Available Rate<br>350.00<br>0VK                            | ResID<br>1762 | × |
| Activity Log<br>es ID 1762<br>Date And Time<br>4/20/2016 2:29:20 Pt                                                                                                    | Date Date User Action Create/Modify Res [1]           | Guaranteed Tran Code      Show Print      Parameters User     RSI ADMIN     Date In     Nights     Adults     Children     Rate     Manual Rate Amount     Room Type     B     Res Type                    | Yes<br>RCH<br>2016-04-20 00:00:00 00<br>2<br>2<br>2<br>0<br>**Best Available Rate<br>350:00<br>0VK<br>Independent       | ResID<br>1762 | × |
| Activity Log<br>Activity Log<br>les ID 1762<br>Date And Time<br>4/20/2016 2:29:30 Pl<br>4/20/2016 2:29:30 Pl<br>4/20/2016 2:29:30 Pl                                                                                                    | OR Date     User     Action     Create/Modify Res [1] | Guaranteed Tran Code      Show Print      Parameters User      B RSI ADMIN      Date In Nights     Aduts     Children     Rate     Manual Rate Amount     Room Type     E     Res Type     B     Tran Code | Yes<br>RCH<br>2016-04-20 00:00:00 00<br>2<br>2<br>2<br>0<br>"Best Available Rate<br>350.00<br>0VK<br>Independent<br>RCH | ResiD<br>1762 | × |

The final entry is **April 20th at 2:30pm - Post Payment**. This indicates that a deposit payment was taken at 2:31pm on April 20th, for \$268.33 using a MasterCard.

There is an **Authorization** number which will appear when the PMS is interfaced with a Credit Card processor. When a payment goes through a processing gateway, it will be assigned an Authorization code by the processor.

The **CC Override** indicates whether or not that payment was processed through the processor, and will show either True or False. If the payment went through the processor, it will show False (as the CC Override was NOT used). If the payment was taken but the Credit Card processor was bypassed for some reason, it will show True (as the CC Override WAS used).

|   | R Activity Log       |                       |    |     |             |           | -                       |      |        | 2 | $\times$ |
|---|----------------------|-----------------------|----|-----|-------------|-----------|-------------------------|------|--------|---|----------|
|   | Res ID 1762          | OR Date V<br>User V   |    | Sł  | how         | Print     |                         |      |        |   |          |
|   | Date And Time        | Action                | Pa | ara | meters      | User      |                         | Resl | )      |   | ~        |
|   | 4/20/2016 2:29:20 PM | Create/Modify Res (1) | Ŧ  |     |             | RSI ADMIN |                         |      | 1762   | 2 |          |
|   | 4/20/2016 2:29:30 PM | Create/Modify Res (2) | Ŧ  |     |             | RSI ADMIN |                         |      | 1762   | 2 |          |
|   | 4/20/2016 2:30:00 PM | Create/Modify Res (1) | Ŧ  |     |             | RSI ADMIN |                         |      | 1762   | 2 |          |
| Þ | 4/20/2016 2:32:07 PM | Post Payment          | Ξ  |     |             | RSI ADMIN |                         |      | 1762   | 2 |          |
|   |                      |                       |    |     | Transactio  | n Date    | 2016-04-20 14:31:56.100 |      | $\sim$ |   |          |
|   |                      |                       |    |     | Folio Numl  | ber       | 1                       | _    |        |   |          |
|   |                      |                       |    |     | Tran Code   | )         | MC                      |      |        |   |          |
|   |                      |                       |    |     | Amount      |           | -268.33                 | _    |        |   |          |
|   |                      |                       |    |     | CC Exp Da   | ate       | ****                    |      |        |   |          |
|   |                      |                       |    |     | CC Numbe    | er        | **************1111      | _    |        |   |          |
|   |                      |                       |    |     | authorizati | on        | 0K608Y                  |      |        |   |          |
|   |                      |                       |    |     | CC Overrio  | le        | False                   |      | ¥      |   |          |

## Print

If many changes have been made to a reservation, the Activity Log can become lengthy, and it may be difficult to compare all the changes. In this case, use the **Print** option to print out the changes and review side by side.

| I | R Activity Log       |                       |            | -         | - 🗆   | × |
|---|----------------------|-----------------------|------------|-----------|-------|---|
| F | Res ID 1762          | OR User               | Show       | Print     |       |   |
|   | Date And Time        | Action                | Parameters | User      | ResID | ~ |
| Þ | 4/20/2016 2:29:20 PM | Create/Modify Res (1) | Ŧ          | RSI ADMIN | 1762  |   |
|   | 4/20/2016 2:29:30 PM | Create/Modify Res (2) | Ŧ          | RSI ADMIN | 1762  |   |
|   | 4/20/2016 2:30:00 PM | Create/Modify Res (1) | Ŧ          | RSI ADMIN | 1762  |   |
|   | 4/20/2016 2:32:07 PM | Post Payment          | Ŧ          | RSI ADMIN | 1762  |   |
|   |                      |                       |            |           |       |   |

The printout will show all information for each event in the Activity Log

## Activity Log For Res. # 1762

| DateTime Stamp       | Action                | User                    |                     |
|----------------------|-----------------------|-------------------------|---------------------|
| 4/20/2016 2:29:20 PM | Create/Modity Res (1) | RSIADMIN                |                     |
|                      | Parameter             | Value                   | Reservation ID 1762 |
|                      | Date In               | 2016-04-20 00:00:00.000 |                     |
|                      | Nights                | 2                       |                     |
|                      | Adults                | 2                       |                     |
|                      | Children              | 0                       |                     |
|                      | Rate                  | *Best Available Rate    |                     |
|                      | Manual Rate Amount    | 350.00                  |                     |
|                      | Room Type             | OVK                     |                     |
|                      | Res Type              | Independent             |                     |
|                      | Tran Code             | RCH                     |                     |
| DateTime Stamp       | Action                | User                    |                     |
| 4/20/2016 2:29:30 PM | Create/Modify Res (2) | RSI ADMIN               |                     |
|                      | Parameter             | Value                   | Reservation ID 1762 |
|                      | guest_id              | 53                      |                     |
|                      | Guest First Name      | Eva                     |                     |
|                      | Guest Last Name       | Reid                    |                     |
|                      | tel                   | 408-455-8282            |                     |
|                      | CC Type               | MC                      |                     |
|                      | CC Exp Date           | ** **                   |                     |
|                      | CC Number             | ***************1111     |                     |
|                      | CC Override           | True                    |                     |
|                      | Guaranteed            | Yes                     |                     |
| DateTime Stamp       | Action                | User                    |                     |
| 4/20/2016 2:30:00 PM | Create/Modify Res (1) | RSI ADMIN               |                     |
|                      | Parameter             | Value                   | Reservation ID 1762 |
|                      | Date In               | 2016-04-20 00:00:00.000 |                     |
|                      | Nights                | 3                       |                     |
|                      | Adults                | 1                       |                     |
|                      | Children              | 0                       |                     |
|                      | Rate                  | 3FOR2                   |                     |
|                      | Manual Rate Amount    | 375.00                  |                     |
|                      | Room Type             | OVK                     |                     |
|                      | Res Type              | Ind ependent            |                     |
|                      | Guaranteed            | Yes                     |                     |
|                      | Tere Cada             | DOU                     |                     |